# **Configure Thousand Eyes - Enterprise Agent for ASR1k, ISR4k and Cat8k Platforms ( Docker Install )**

## Contents

Introduction Prerequisites Requirements Components Used ISR4Ks Docker installation ASR1K Docker Installation Catalyst 8K Docker installation Catalyst 8200 configuration Catalyst 8300 configuration Catalyst 8500L configuration

## Introduction

This document describes how to configure ThousandEyes on Cisco IOS-XE® platforms.

## Prerequisites

## Requirements

Cisco recommends validation of the requirements at the ThousandEyes documentation portal:

Support Matrix Thousand Eyes

## **Components Used**

The information in this document is based on Routers with Cisco IOS-XE.

The information in this document was created from the devices in a specific lab environment. All of the devices used in this document started with a cleared (default) configuration. If your network is live, ensure that you understand the potential impact of any command.

## **ISR4Ks Docker installation**

Step 1.

Download the ThousandEyes agent from <a href="https://app.thousandeyes.com">https://app.thousandeyes.com</a> under the menu Cloud &

## **Enterprise Agents > Agent settings > Add New Enterprise Agent > Cisco Application Hosting:**

| Cloud & Enterprise Agents > Agent Settings                            |                                |  |  |
|-----------------------------------------------------------------------|--------------------------------|--|--|
| Cloud & Enterprise Agents V Enterprise Agents Cloud Agents Agent La   | abels Proxy Settings           |  |  |
| Test Settings Agents Notifications Kerberos Setting                   | 5                              |  |  |
| Agent Settings     2       BGP Monitors     Assigned to Account Group | d a filter 👻                   |  |  |
| Q Search 7 Enterp                                                     | rise Agents                    |  |  |
| Add New Enterprise Agent                                              |                                |  |  |
| Appliance Custom Appliance Cisco Application Hosting Linux            | Package Docker Cloud Templates |  |  |
| Account Group Token 💿 Copy                                            |                                |  |  |
| Catalyst Switches Nexus Switches Souters 5                            |                                |  |  |
| Cisco IOS XE Docker Appliance                                         |                                |  |  |
| Catalyst 8000 Series Routers (6)                                      |                                |  |  |
| * Browser tests are not currently supported. SSD not required.        | $\smile$                       |  |  |
| Integrated Services Routers (ISR)                                     | L                              |  |  |
| * Browser tests are not currently supported. SSD not required.        |                                |  |  |
| Aggregation Services Routers (ASR)                                    |                                |  |  |
| * Browser tests are not currently supported. SSD not required.        |                                |  |  |

## Step 2.

Copy the .tar file to the bootflash of the router. This can be done via TFTP. Or, download the file on a USB flash drive and copy it to the router bootflash.

<#root>
Router#
dir bootflash: | sec .tar
24577 -rw- 186705920 May 19 2022 16:26:31 +00:00 thousandeyes-enterprise-agent-4.2.2.cisco.tar

Step 3.

Enable the IOx daemon on the router with the iox command and validate the service status.

<#root>

Router(config)#

iox

```
*May 19 16:40:48.485: %UICFGEXP-6-SERVER_NOTIFIED_START: R0/0: psd: Server iox has been notified to star
Router#
```

show iox-service

```
IOx Infrastructure Summary:
-----
IOx service (CAF): Not RunningIOx service (HA): Not SupportedIOx service (IOxman): Not RunningIOx service (Sec storage): Not SupportedLibvirtd 5.5.0: Running
Libvirtd 5.5.0
                                                    : Running
```

#### Step 4.

Install the agent previously stored on the bootflash with the command app-hosting install appid <agent\_name> package bootflash:<file.tar>.

<#root>

Router#

app-hosting install appid ISR4k\_Agent package bootflash:thousandeyes-enterprise-agent-4.2.2.cisco.tar

Installing package 'bootflash:thousandeyes-enterprise-agent-4.2.2.cisco.tar' for 'ISR4k\_Agent'. Use 'sho

#### Step 5.

Verify that the agent is installed correctly with the command show app-hosting list.

<#root>

Router#

show app-hosting list

App id

ISR4k\_Agent

State ..... DEPLOYED

Step 6.

Configure a Virtual Port Interface.

<#root>

```
interface VirtualPortGroup1
```

ip address 192.168.2.254 255.255.255.0
no mop enabled
no mop sysid
end

## Step 8.

Configure the VNIC for app-hosting.

<#root>
Router(config)#
app-hosting appid ISR4k\_Agent
Router(config-app-hosting)#
app-vnic gateway1 virtualportgroup 1 guest-interface 1
Router(config-app-hosting-gateway1)#
guest-ipaddress 192.168.2.10 netmask 255.255.255.0
Router(config-app-hosting-gateway#)#
exit
Router(config-app-hosting)#
app-default-gateway 192.168.2.254 guest-interface 1
Router(config-app-hosting)#
name-server1 8.8.8.8
Router(config-app-hosting)#
end

NOTE: The IP Address of the name-server command can be an internal or an external DNS server.

## Step 7.

Set up Docker. The required token can be obtained at <u>https://app.thousandeyes.com</u> under the menu Cloud & Enterprise Agent > Agent settings > Add a New Enterprise Agent > Cisco Application Hosting.

| Add New Enterprise Agent                                                                  |  |  |  |  |
|-------------------------------------------------------------------------------------------|--|--|--|--|
| Appliance Custom Appliance Cisco Application Hosting Linux Package Docker Cloud Templates |  |  |  |  |
| Account Group Token                                                                       |  |  |  |  |
| Catalyst Switches Nexus Switches Routers                                                  |  |  |  |  |

Click on the small eye icon. This displays the Token number unencrypted. Copy the string and proceed with the installation on the router.

Docker installation commands:

Router# \*May 30 20:10:00.282: %SYS-5-CONFIG\_I: Configured from console by console \*May 30 20:10:06.980: %IM-6-START\_MSG: R0/0: ioxman: app-hosting: Start succeeded: ISR\_Agent started suc

### Step 9.

Verify that the agent is active with the command show app-hosting list.

<#root>
Router#
show app-hosting list
App id State
ISR\_Agent RUNNING

## **ASR1K Docker Installation**

### Step 1.

Download the agent .tar archive from the Thousand Eyes website thousandeyes-enterprise-agentx.x.x.cisco.tar.

## Step 2.

Copy the .tar file to the bootflash of the router. This can be done via TFTP. Or, download the file on a USB flash drive and copy it to the router bootflash.

| <#root> |             |         |      |          |        |                                               |
|---------|-------------|---------|------|----------|--------|-----------------------------------------------|
| Router# |             |         |      |          |        |                                               |
| dir boo | tflash:   ; | sec .ta | r    |          |        |                                               |
| 16 -rw- | 186705920   | Sep 21  | 2022 | 15:02:21 | +00:00 | thousandeyes-enterprise-agent-4.2.2.cisco.tar |

## Step 3.

Enable the IOx daemon on the router with the command iox and validate the service status.

<#root>
Router(config)#
iox
Router#
show iox-service
IOx Infrastructure Summary:
IOx service (CAF) : Running
IOx service (HA) : Not Supported
IOx service (IOxman) : Running
IOx service (Sec storage) : Not Supported
Libvirtd 5.5.0 : Running

## Step 4.

Install the agent previously stored on the bootflash with the command **app-hosting install appid** <**agent\_name> package bootflash:<file.tar>**.

<#root>

Router#

app-hosting install appid ASR\_TE package bootflash:thousandeyes-enterprise-agent-4.2.2.cisco.tar

Installing package 'bootflash:thousandeyes-enterprise-agent-4.2.2.cisco.tar' for 'ASR\_TE'. Use 'show appression of the second structure of the second structure of the second

<#root>

Router#

show app-hosting list

#### Step 5.

Configure a Virtual Port Interface with a private IP address.

<#root>

#### interface VirtualPortGroup0

ip address 192.168.2.254 255.255.255.0
no mop enabled
no mop sysid
end

**Step 6.** Configure the VNIC for app-hosting.

<#root>
Router(config)#
app-hosting appid ASR1k\_TE
Router(config-app-hosting)#
app-vnic gateway1 virtualportgroup 0 guest-interface 0
Router(config-app-hosting-gateway0)#
guest-ipaddress 192.168.2.1 netmask 255.255.255.0
Router(config-app-hosting-gateway0)#
exit
Router(config-app-hosting)#
app-default-gateway 192.168.2.254 guest-interface 0
Router(config-app-hosting)#
name-server0 8.8.8.8
Router(config-app-hosting)#

#### app-resource docker

## Step 7.

Activate app-hosting for the cited App ID.

<#root> Router(config)# app-hosting appid ASR1k\_TE

```
Router(config-app-hosting)#
```

start

### Step 8.

Install the ThousandEyes agent and verify that it is active with the command show app-hosting list.

<#root>
Router#
app-hosting install appid ASR1k\_TE package bootflash:thousandeyes-enterprise-agent-4.2.2.cisco.tar
Installing package 'bootflash:thousandeyes-enterprise-agent-4.2.2.cisco.tar' for 'ASR1k\_TE'. Use 'show a

<#root>

Router#

show app-hosting list

App id State ASR1k\_TE RUNNING

## **Catalyst 8K Docker installation**

## Catalyst 8200 configuration

Step 1.

Download the agent .tar file from the ThousandEyes website thousandeyes-enterprise-agent-x.x.x.cisco.tar

Step 2.

Copy the .tar file to the harddisk of the device.

<#root>

C8200k#

dir harddisk:thousandeyes-enterprise-agent-4.3.0.cisco.tar

Directory of harddisk:/thousandeyes-enterprise-agent-4.3.0.cisco.tar

12 -rw- 123064320 Nov 12 2022 21:35:06 +00:00 thousandeyes-enterprise-agent-4.3.0.cisco.ta

15239921664 bytes total (14280880128 bytes free) C8200k#

#### Step 3.

Enable the IOx daemon on the router with the command iox and validate the service status.

<#root>

C8200k(config)#

iox

```
*Nov 12 21:46:51.539: %UICFGEXP-6-SERVER_NOTIFIED_START: R0/0: psd: Server iox has been notified to star
*Nov 12 21:46:52.443: %SYS-5-CONFIG_I: Configured from console by console
*Nov 12 21:47:13.866: %IM-6-IOX_ENABLEMENT: R0/0: ioxman: IOX is ready.
```

C8200k#

show iox-service

IOx Infrastructure Summary:

| I0x | service   | (CAF)         | : | Running       |
|-----|-----------|---------------|---|---------------|
| IOx | service   | (HA)          | : | Not Supported |
| IOx | service   | (IOxman)      | : | Running       |
| IOx | service   | (Sec storage) | : | Not Supported |
| Lib | /irtd 5.5 | .0            | : | Running       |

## Step 4.

Configure platform resource app-heavy. Save the configuration changes and reload the chassis.

<#root>

C8200k(config)# platform resource service-plane-heavy C8200k(config)#

end

C8200k#

wr

C8200k#

reload

## Step 5.

Configure a Virtual Port Interface.

<#root>

```
interface virtualportgroup 0
```

ip address 192.168.2.254 255.255.255.0
exit

```
Step 6.
Configure the VNIC for app-hosting.
```

```
<#root>
C8200k(config)#
app-hosting appid TEcat8k
C8200k(config-app-hosting)#
app-vnic gateway1 virtualportgroup 0 guest-interface 0
C8200k(config-app-hosting-gateway1)#
guest-ipaddress 192.168.2.10 netmask 255.255.255.0
C8200k(config-app-hosting-gateway1)#
```

exit

```
C8200k(config-app-hosting)#
app-default-gateway 192.168.2.254 guest-interface 0
C8200k(config)#
app-hosting appid TEcat8k
C8200k(config-app-hosting)#
app-resource docker
C8200k(config-app-hosting-docker)#
prepend-pkg-opts
C8200k(config-app-hosting-docker)#
C8200k(config-app-hosting-docker)#
run-opts 2 "--hostname TEcat8k"
C8200k(config-app-hosting)#
name-server0 8.8.8.8
C8200k(config-app-hosting)#
end
```

```
Step 7. Activate app-hosting for the cited App ID.
```

<#root>

```
C8200k(config)#
```

app-hosting appid TEcat8k

```
C8200k(config-app-hosting)#
```

start

## Step 8.

Install the ThousandEyes agent and verify that it is running.

<#root>

C8200k#

app-hosting install appid TEcat8k package harddisk:thousandeyes-enterprise-agent-4.3.0.cisco.tar

Installing package 'harddisk:thousandeyes-enterprise-agent-4.3.0.cisco.tar' for 'TEcat8k'. Use 'show appression of the second second se

\*Jan 21 21:30:17.194: %IM-6-INSTALL\_MSG: R0/0: ioxman: app-hosting: Install succeeded: TEcat8k installed \*Jan 21 21:30:41.019: %IM-6-START\_MSG: R0/0: ioxman: app-hosting: Start succeeded: TEcat8k started succe

C8200k#

show app-hosting list

App id State TEcat8k RUNNING

### Catalyst 8300 configuration

Step 1.

Download the agent .tar file from the Thousand Eyes website thousandeyes-enterprise-agent-x.x.x.cisco.tar

#### Step 2.

Copy the .tar file to the harddisk of the device.

<#root>

Router#

dir harddisk:thousandeyes-enterprise-agent-4.2.2.cisco.tar

Directory of harddisk:/thousandeyes-enterprise-agent-4.2.2.cisco.tar

12 -rw- 186705920 Sep 14 2022 19:02:02 +00:00 thousandeyes-enterprise-agent-4.2.2.cisco.tar

Step 3.

Enable the IOx daemon on the router with the command iox and validate the service status.

<#root>

Router(config)#

iox

```
*Sep 5 17:48:31.952: %UICFGEXP-6-SERVER_NOTIFIED_START: R0/0: psd: Server iox has been notified to start
*Sep 5 17:48:40.953: %IM-6-IOX_ENABLEMENT: R0/0: ioxman: IOX is ready.
Router#
```

show iox-service

IOx Infrastructure Summary:IOx service (CAF): RunningIOx service (HA): Not SupportedIOx service (IOxman): RunningIOx service (Sec storage): Not Supported

Libvirtd 5.5.0 : Running

### Step 4.

Configure a Virtual Port Interface.

<#root>

#### interface VirtualPortGroup1

ip address 192.168.2.254 255.255.255.0
no mop enabled
no mop sysid
end

**Step 5.** Configure the VNIC for app-hosting.

## <#root> Router(config)# app-hosting appid Cat8k\_TE Router(config-app-hosting)# app-vnic gateway1 virtualportgroup 1 guest-interface 1 Router(config-app-hosting-gateway1)# guest-ipaddress 192.168.2.1 netmask 255.255.255.0 Router(config-app-hosting)# app-default-gateway 192.168.2.254 guest-interface 1 Router(config-app-hosting)# app-resource docker Router(config-app-hosting-docker)# prepend-pkg-opts Router(config-app-hosting-docker)# run-opts 1 "--hostname C8k\_TE" Router(config-app-hosting-docker)# Router(config-app-hosting)# name-server1 8.8.8.8 Router(config-app-hosting)# start

## Step 6.

Configure the start command to initiate the application.

```
<#root>
Router(config)#
app-hosting appid Cat8k_TE
Router(config-app-hosting)#
start
```

# **Step 7.** Install the ThousandEyes agent and verify that it is deployed.

| <#root>                                       |             |  |  |
|-----------------------------------------------|-------------|--|--|
| Router#                                       |             |  |  |
| app-hosting install appid TEcat8k packag      | e harddisk: |  |  |
| thousandeyes-enterprise-agent-4.2.2.cisco.tar |             |  |  |
| Router#                                       |             |  |  |
| show app-hosting list                         |             |  |  |
| App id                                        | State       |  |  |
| Cat8k_TE                                      | DEPLOYED    |  |  |

## **Catalyst 8500L configuration**

## Step 1.

Download the agent .tar file from the ThousandEyes website thousandeyes-enterprise-agent-x.x.x.cisco.tar

## Step 2.

Copy the .tar file on the harddisk of the device.

<#root>

Router#

dir harddisk:thousandeyes-enterprise-agent-4.2.2.cisco.tar

Directory of harddisk:/thousandeyes-enterprise-agent-4.2.2.cisco.tar

12 -rw- 186705920 Sep 14 2022 19:02:02 +00:00 thousandeyes-enterprise-agent-4.2.2.cisco.tar

## Step 3.

Enable the IOx daemon on the router with the command iox and validate the service status.

<#root>

Router#

conf t

Enter configuration commands, one per line. End with CNTL/Z. Router(config)#

iox

Router(config)#

end

\*Sep 15 15:41:23.992: %UICFGEXP-6-SERVER\_NOTIFIED\_START: R0/0: psd: Server iox has been notified to star \*Sep 15 15:41:25.006: %SYS-5-CONFIG\_I: Configured from console by console \*Sep 15 15:41:32.914: %IM-6-IOX\_ENABLEMENT: R0/0: ioxman: IOX is ready.

Router#

show iox-service

```
IOx Infrastructure Summary:IOx service (CAF): Not RunningIOx service (HA): Not SupportedIOx service (IOxman): Not RunningIOx service (Sec storage): Not SupportedLibvirtd 5.5.0: Running
```

#### Step 4.

Configure the Virtual Port interface.

<#root>

interface VirtualPortGroup1

ip address 192.168.2.254 255.255.255.0
no mop enabled
no mop sysid
end

#### Step 5.

Configure the VNIC for app-hosting.

<#root>

Router(config)#

app-hosting appid Cat8500L\_TE

```
Router(config-app-hosting)#
app-vnic gateway0 virtualportgroup 0 guest-interface 0
Router(config-app-hosting-gateway0)#
guest-ipaddress 192.168.2.1 netmask 255.255.255.0
Router(config-app-hosting-gateway0)#
exit
Router(config-app-hosting)#
guest-gateway 192.168.2.254 guest-interface 0
Router(config-app-hosting)#
app-resource docker
Router(config-app-hosting-docker)#prepend-pkg-opts
Router(config-app-hosting-docker)#
run-opts 1 "--hostname Cat8500L_TE"
Router(config-app-hosting-docker)#
Router(config-app-hosting)#
name-server1 8.8.8.8
Router(config-app-hosting)#
start
```

## Step 6.

Configure platform resource app-heavy. Next, save the configuration changes and reload the chassis.

```
<#root>
```

Router(config)#

platform resource app-heavy

Please reboot to activate this template
Router(config)#

exit

Router#

wr

Router#

reload

## Step 7.

Install the ThousandEyes agent and verify that it is deployed.

| <#root>                                   |                                                                  |
|-------------------------------------------|------------------------------------------------------------------|
| Router#                                   |                                                                  |
| app-hosting install appid Cat8500L_TE pac | kage harddisk:thousandeyes-enterprise-agent-4.2.2.cisco.tar      |
| Installing package 'harddisk:thousandeyes | s-enterprise-agent-4.2.2.cisco.tar' for 'Cat8500L_TE'. Use 'show |
| Router#                                   |                                                                  |
| show app-hosting list                     |                                                                  |
| App id                                    | State                                                            |
| Cat8500L_TE                               | DEPLOYED                                                         |

## Note: NAT can be used with ThousandEyes.

The Virtual Port interface can be used as inside interface for NAT.

Example:

<#root>

Router(config)#

ip nat inside source list NAT interface gi0/0/0 overload

Router(config)#

ip access-list extended NAT

Router(config-ext-nacl)#

permit ip 192.168.2.0 0.0.0.255 any

interface VirtualPortGroup1

description ThousandEyes
192.168.2.254 255.255.0
ip nat inside

interface GigabitEthernet0/0/0

description WAN interface 192.168.114.10 255.255.255.252 ip nat outside